## **Document Setup for a List Sheet**

There are 7 areas on a List Sheet that you can customize: the plant list font, included spreadsheet entries, spreadsheet entries appearance, name options, watermark sheet, headers and footers, and page setup.

From the menu bar, click **File > Document Setup**, then click on the **List** tab.

- 1. In the **Plant list font** area, select the font, style and size of the text to appear by clicking on the Change button
- 2. In the **Included Spreadsheet entries** area, click on the spreadsheet columns to include with each plant.
- 3. In the **Spreadsheet entries appear** area, choose the position for the spreadsheet entries
- 4. In the **extra names** area, you can select to include any additional names associated with a plant.
- 5. Click on the **Set Data Sheet Watermark** button and select your Watermark sheet you previously created with Print Layout. Click on the **Reset Data Sheet Watermark** button to clear a Watermark sheet.
- Click on Data Sheet header/footer button. You have 6 areas where you can put customer, company name, or print control features. (&P, &D, &T, &U for page number, date, time, and prompt of user title) Again you can specify font, size and also color.

7. Click on **Page Setup** button to specify paper size, margins, and orientation. When you are finished with your changes, click **OK**.

Select a plant and File/ Print Preview/Preview Lists to see your customization!

|    | Document Setup                                              |                                                        |   |
|----|-------------------------------------------------------------|--------------------------------------------------------|---|
|    | List Data Layout I                                          | Pictures                                               |   |
|    | Plant list font                                             |                                                        |   |
|    | Sample plant list entry                                     |                                                        | 1 |
| 2  | Note: Botanical names will always appear in italics; Change |                                                        |   |
| Ζ, | Included Spreadsheet<br>entries:                            | Spreadsheet entries appear:                            | 3 |
|    | □ [Col 0]<br>✓ [Col 1]                                      | Below each name                                        |   |
|    |                                                             | Include extra names in common lists                    | 4 |
|    |                                                             | Include extra names in botanical lists                 |   |
|    | Col 6]                                                      | Start new page on first<br>letter / family name change |   |
|    | Col 7]                                                      |                                                        | 5 |
|    | Col 9]                                                      | Set Plant List Report Watermark                        |   |
|    |                                                             | Reset Plant List Report Watermark                      | 6 |
| 7  |                                                             | Plant List header/footer                               |   |
| 1  | Page Setup                                                  | Help Cancel OK                                         |   |